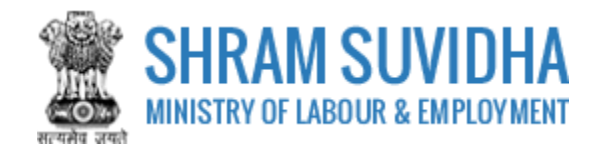

# Unified Shram Suvidha Portal

User Manual for e-Challan cum Return (ECR) Version 1.0

# For, Ministry of Labour & Employment Government of India

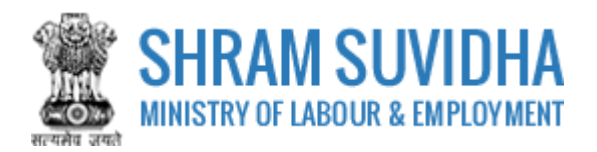

### **REVISION HISTORY**

| VERSION        | REVISION | REVISION BY     | REVIEWED BY   | DESCRIPTION  |
|----------------|----------|-----------------|---------------|--------------|
|                | DATE     |                 |               |              |
| 1.0 7-Nov-2017 |          | D P Singh, MoLE | EPFO and ESIC | Initial Copy |
|                |          |                 |               |              |

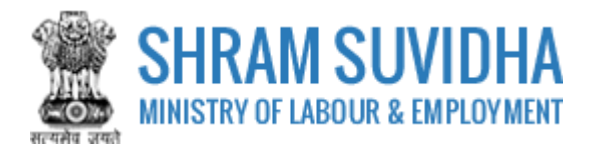

Table of Contents...

| 1 | Intro | oduct | tion3                             |
|---|-------|-------|-----------------------------------|
| 2 | Logi  | n     |                                   |
| 3 | Dash  | nboai | rd4                               |
| 4 | ECR.  | ••••• | 5                                 |
|   | 4.1   | Vie   | w Last Three Months Return6       |
|   | 4.2   | Vie   | w Failed Log7                     |
|   | 4.3   | Fill  | ECR                               |
|   | 4.3.  | 1     | Add Employees Manually11          |
|   | 4.3.  | 2     | Fetch Employee Detail from ESIC14 |
|   | 4.3.  | 3     | Fetch Employee Detail from EPFO15 |
|   | 4.3.  | 4     | Upload Employees from XLS17       |
|   | 4.4   | Ver   | ification19                       |
|   | 4.5   | E-Si  | ign20                             |
|   | 4.6   | Sen   | 1d ECR23                          |

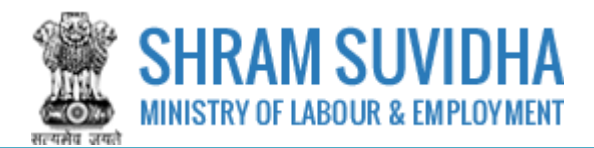

## Introduction

The Unified Shram Suvidha Portal is developed to facilitate reporting of Inspections, and submission of Returns. The agencies and establishment will be able to register & apply for ESIC and EPFO. This document illustrates process electronic challan cum return filing for establishments.

This manual is intended for the use of administrators of Establishments who have registered with EPFO<sup>1</sup> and ESIC<sup>2</sup>.

#### 2 Login

Enter site URL in the address bar of your internet browser and press enter key.

Login screen will be displayed.

• To login with USSP, enter User Id and Password, enter verification code as displayed and

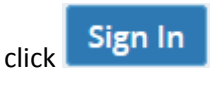

Click Reset to rearrange all the details you have written in login form,

| LICE SETABITE<br>GOVERNMENT OF INDIA<br>Ministry of Labour & Employment<br>SHRAM SUVIDHA<br>MINISTRY OF LABOUR & EMPLOYMENT<br>THE SET SETABILITY OF LABOUR & EMPLOYMENT<br>THE SET SETABILITY OF SETABILITY OF SE | Enter User Id, Password and Verification Code as displayed                                                                                |
|----------------------------------------------------------------------------------------------------|----------------------------------------------------------------------------------------------------|
| Login with USSP                                                                                                    |                                                                                                    |
| User Id:<br>Password:<br>Verification Code:<br>Click to sign in<br>Create yo                                                                                                    | I<br>G62 42 4 ℃<br>Sign In Reset<br>UT Unified Shram Suvidha Por<br>Prorget Password @Forget User I<br>Click to rearrange all the details |
| © 2016 Ministry of Labour and Employment, Government of India, All rights reserved                                                                                                    |                                                                                                    |

Figure 2-1

<sup>&</sup>lt;sup>1</sup> Employees' Provident Fund Organization

<sup>&</sup>lt;sup>2</sup> Employees' State Insurance Corporation

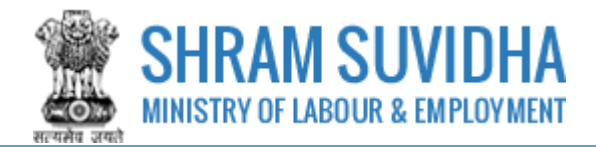

#### Dashboard 3

#### Logged-in user can view the dashboard as displayed below:

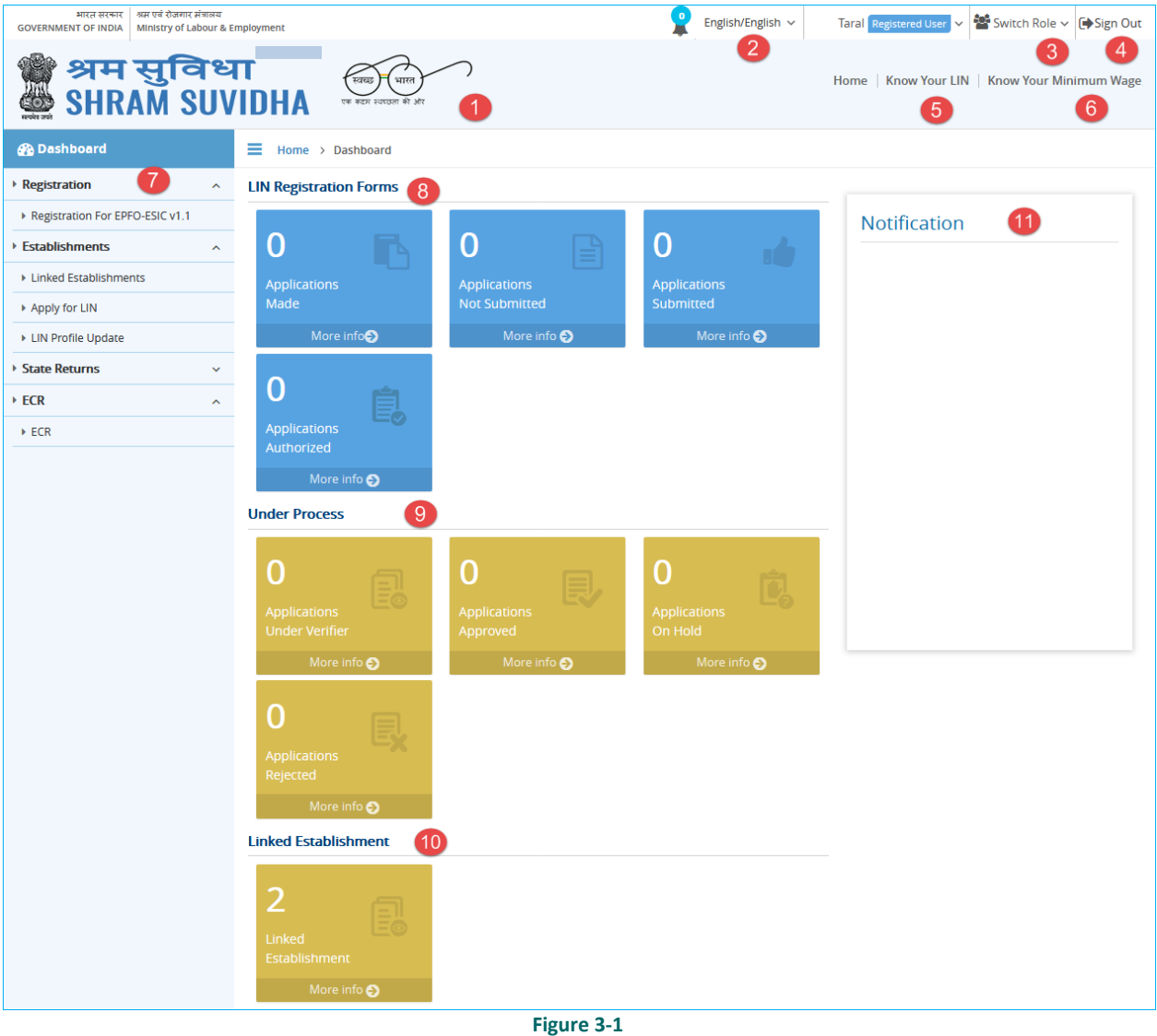

Dashboard displays:

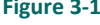

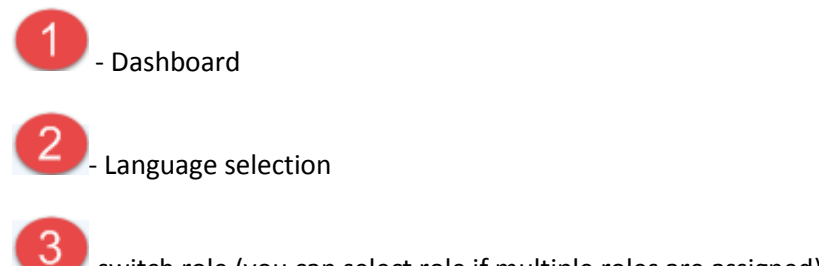

-switch role (you can select role if multiple roles are assigned)

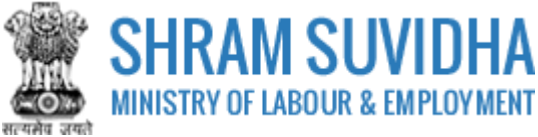

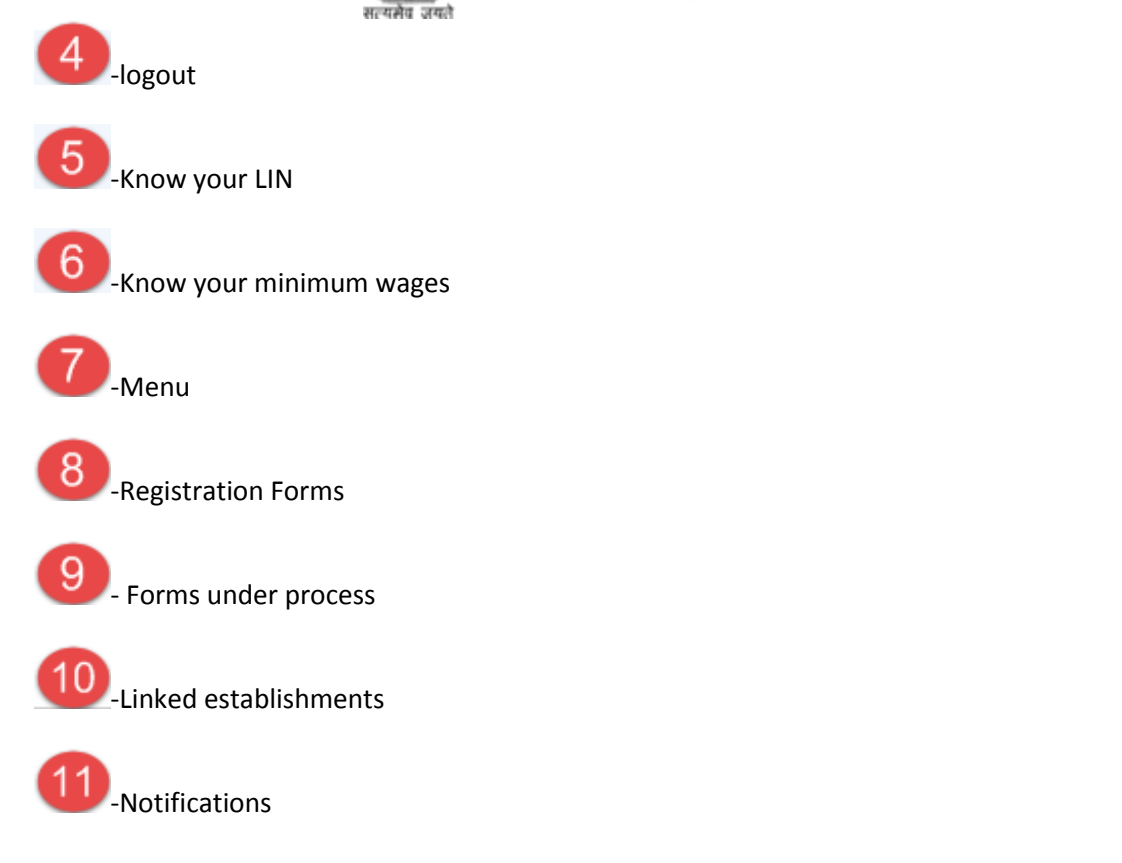

## 4 ECR

Establishments can file their Electronic Returns for ESIC and EPFO.

#### Select ECR option from left panel:

| भारत सरकार अम एवं रोजगार मंत्रालय<br>GOVERNMENT OF INDIA Ministry of Labour & Employme | ent                    |                          | Logged in As : Pradeep<br>Establishment : Ms 1000, Deini, New Deini<br>Designation : Super Admin | sh 🗸 📢 Pradeep  | Super Admin 🗸 🍟     | Switch Post ~ 🕞 Sign Out                        |
|----------------------------------------------------------------------------------------|------------------------|--------------------------|--------------------------------------------------------------------------------------------------|-----------------|---------------------|-------------------------------------------------|
| SHRAM SUVIDHA<br>MINISTRY OF LABOUR & EMPLOYMENT                                       | स्वच्छ<br>एक कटम स्वया | भारत<br>इस मे ओर         | Home   Know Your LIN   Know Your Mini                                                            | mum Wage   Comm | ion Return   Dow    | nload Manual   Contact Us                       |
| Deshboard      Monthly Return under EPF-ESI      File/View ECR                         | Home >                 | List Of Linked Establish | ments<br>ts With Your Shram Suvidha Account [Displaying 1 to 1                                   | of 1 ]          | Establis<br>registe | hments<br>red with                              |
| $\sim$                                                                                 | Establ                 | ishment Name 🗸 🛛 K       | eyword Go!                                                                                       | « < Page        | esic, E             | Limit: 10                                       |
| Select ECR<br>from left                                                                | Sr.<br>No.             | LIN                      | Name of Establishment & Address ~                                                                | ESIC<br>Number  | EPFO<br>Number      | View Status of<br>Previous / Current<br>Returns |
| panel                                                                                  | 1                      | 2-2222-2222-2            | <b>Rk Infotech</b><br>Ahemedabad, Ahemedabad, Ahemedabad, Ahmedabad,<br>Gujarat                  | 54435353453     | erwrwerwrxcc        | 0                                               |

#### Figure 4-1

Establishments list will be displayed, that are registered with ESIC, EPFO or Both with following column headings:

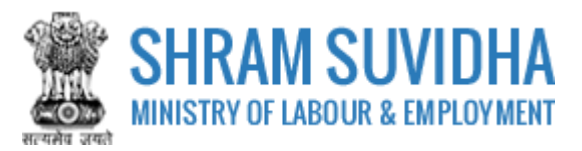

- Sr. No.
- LIN
- Name of Establishment & Address
- ESIC Number this will be displayed only if the organization has registered with ESIC
- EPFO Number this will be displayed only if the organization has registered with EPFO
- View Status of Previous / Current Returns You can Fill ECR, View Last Three Months

Return or View Failed Log by selecting (Fill ECR), (Last Three Months Return), and (Failed Log) icons respectively

#### Note:

If logged-in organization has not registered with either (ESIC, EPFO), then no records will be displayed under ECR option.

| Establishment Name 🗸 | Keyword | Go!        | ≪ < Page 1 | of 1 > » | Limit : 10 💌 |
|----------------------|---------|------------|------------|----------|--------------|
|                      |         |            |            |          |              |
|                      |         | Figure 4-2 |            |          |              |

You can filter establishment records by name.

OR can use the pagination icons to reach to specific page if the records are displayed across multiple pages.

## 4.1 View Last Three Months Return

Click Click Click

| Last Three Months EPFO/ESIC Return |       |               |                           |             |                |
|------------------------------------|-------|---------------|---------------------------|-------------|----------------|
| Month                              | Year  | LIN           | Establishment Name        | ESIC Status | EPFO Status    |
| January                            | 2012  | 1-1111-1111-1 | Taneja Sanitories Pvt Ltd | -           | Final Verified |
| January                            | 2013  | 1-1111-1111-1 | Taneja Sanitories Pvt Ltd | -           | Final Verified |
|                                    |       | 1             |                           |             | Close          |
|                                    |       |               | Figure 4-3                |             |                |
|                                    | Click | Close to clos | e the screen              |             |                |

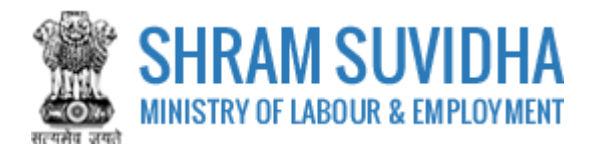

# 4.2 View Failed Log

Click [Failed Log) icon to view failed log history.

| Home<br>Commo<br>CCR Fai | LIST OF LINKED ESTAT     Son ECR On SSP Beta | IIIShments FCR Failed Log                                                                     | This Module Will Not I | Be Termed Final | of 2 > » Limit            | Back        |
|--------------------------|----------------------------------------------|-----------------------------------------------------------------------------------------------|------------------------|-----------------|---------------------------|-------------|
| Sr.<br>No.               | LIN                                          | Name of Establishment &<br>Address                                                            | Return Month /<br>Year | Failed For      | Failed on A               | Response    |
| 1                        | 1-1111-1111-1                                | <b>Taneja Sanitories Pvt Ltd</b><br>60A, Arjun Nagar, Safdarjung<br>Enclave, New Delhi, Delhi | May, 2012              | EPFO            | 06, Nov, 2017<br>07:08:48 | <u>View</u> |
| 2                        | 1-1111-1111-1                                | <b>Taneja Sanitories Pvt Ltd</b><br>60A, Arjun Nagar, Safdarjung<br>Enclave, New Delhi, Delhi | Jul, 2012              | EPFO            | 06, Nov, 2017<br>06:38:21 | <u>View</u> |
| 3                        | 1-1111-1111-1                                | <b>Taneja Sanitories Pvt Ltd</b><br>60A, Arjun Nagar, Safdarjung<br>Enclave, New Delhi, Delhi | Oct, 2013              | EPFO            | 03, Nov, 2017<br>11:41:15 | View        |
| 4                        | 1-1111-1111-1                                | <b>Taneja Sanitories Pvt Ltd</b><br>60A, Arjun Nagar, Safdarjung<br>Enclave, New Delhi, Delhi | Dec, 2012              | EPFO            | 02, Nov, 2017<br>10:24:01 | <u>View</u> |

Figure 4-4

• Click View link to view the log.

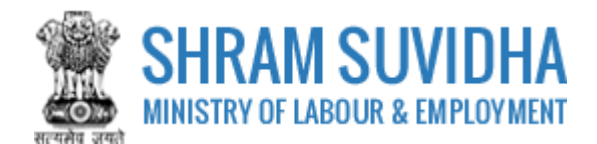

# **Error Description**

Invalid gross wages. for UAN 100073478651 Invalid EPF wages. for UAN 100073478651 Invalid EPF contribution remitted. for UAN 100073478651 Invalid EPS wages. for UAN 100073478651 Invalid EPS contribution remitted. for UAN 100073478651

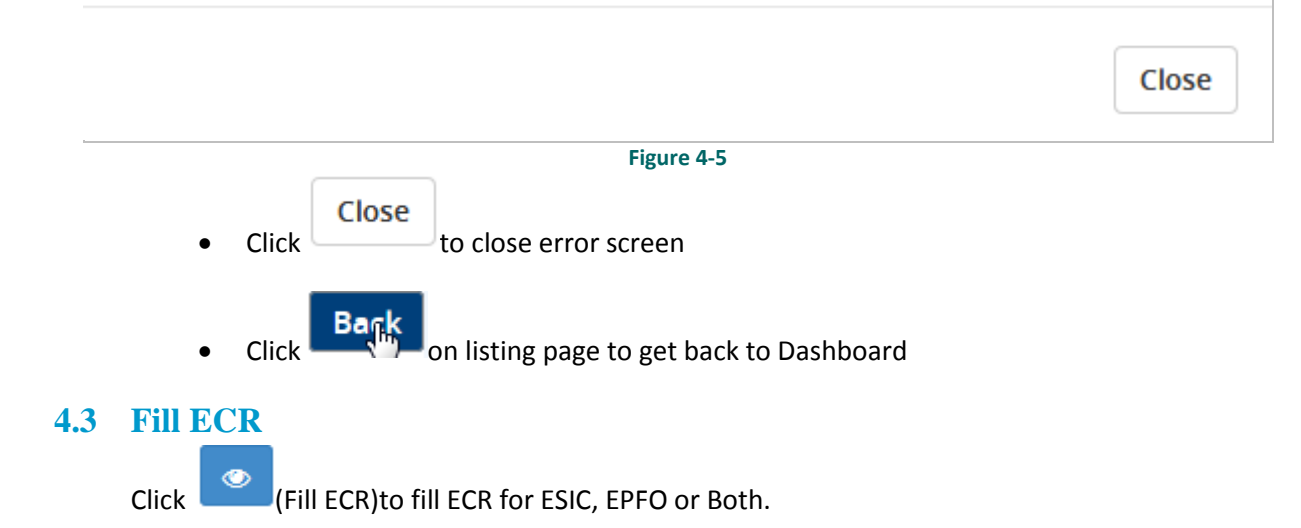

×

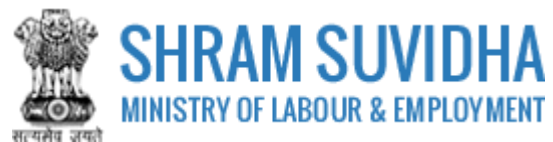

| aneja Sanitories                                                                                                    | <b>s Pvt Ltd</b> 60A, Ar | rjun Nagar, Safdarjung Enclave, New Delhi, Delhi and Related Office                        |      | Ве   |  |
|----------------------------------------------------------------------------------------------------|--------------------------|--------------------------------------------------------------------------------------------|------|------|--|
| Select Month And Year For Return       2017     January     Select     month to file       Selected Establishment Status     return |                          |                                                                                            |      |      |  |
| Sr. No.                                                                                                    | LIN                      | Establishment Name / Address                                                               | ESIC | EPFO |  |
| 1                                                                                                    | 1-1111-1111-1            | <b>Taneja Sanitories Pvt Ltd</b><br>60A, Arjun Nagar, Safdarjung Enclave, New Delhi, Delhi |      |      |  |

Select Year and Month for Return. Select establishment status will be displayed with following column headings:

- Sr. No.
- LIN
- Establishment Name/Address
- ESIC checkbox will be displayed only if the establish has registered with ESIC
- EPFO checkbox will be displayed only if the establish has registered with EPFO
- Check the Checkbox to File Return for ESIC and EPFO

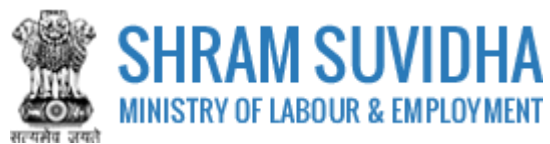

| Home > List   | t Of Linked Establishmei                                                                                         | nts > Related Entitles                                                                     |      |      |  |  |  |
|---------------|----------------------------------------------------------------------------------------------------|--------------------------------------------------------------------------------------------|------|------|--|--|--|
| Common ECR O  | n SSP Beta 1.0 Is For                                                                                            | Test Purpose, The ECR On This Module Will Not Be Termed Final                              |      |      |  |  |  |
| Taneja Sanito | Taneja Sanitories Pvt Ltd 60A, Arjun Nagar, Safdarjung Enclave, New Delhi, Delhi and Related Office         Back |                                                                                            |      |      |  |  |  |
| Select Month  | And Year For Retur                                                                                               | n                                                                                          |      |      |  |  |  |
| 2016          | •                                                                                                    | August Select                                                                              |      |      |  |  |  |
| Selected Esta | blishment Status                                                                                                 |                                                                                            |      |      |  |  |  |
| Sr. No.       | LIN                                                                                                    | Establishment Name / Address                                                               | ESIC | EPFO |  |  |  |
| 1             | 1-1111-1111-1                                                                                                    | <b>Taneja Sanitories Pvt Ltd</b><br>60A, Arjun Nagar, Safdarjung Enclave, New Delhi, Delhi |      |      |  |  |  |
| Prepare for   | Prepare for Selected Cancel                                                                                      |                                                                                            |      |      |  |  |  |
|               |                                                                                                    | Figure 4-7                                                                                 |      |      |  |  |  |

Prepare for Selected to proceed with payment Check the checkbox and click • System displays message and options to select the employee detail from Last Return, Submit Last Drafted Return or None. Select option and click button. **Prepare For Selected** × Do You Want To Copy Employee Data From Last Submitted Return Or Last Drafted Return? 💿 Last Submitted Return 💿 Last Drafted Return 💿 None Submit Close Figure 4-8

You either can get employee date from last submitted return, or last saved draft or can add new list.

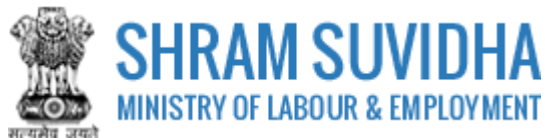

| ≡ но       | me > List Of Linked                                                                           | Establishments > Common ECR                                                            |                                      |                             |                 |                |                          |                     |                |               |  |
|------------|-----------------------------------------------------------------------------------------------|----------------------------------------------------------------------------------------|--------------------------------------|-----------------------------|-----------------|----------------|--------------------------|---------------------|----------------|---------------|--|
| Comm       | on ECR On SSP Be                                                                              | ta 1.0 Is For Test Purpose, The ECR (                                                  | On This Module                       | e Will Not Be Terme         | d Final         |                |                          |                     |                |               |  |
| Com        | Common ECR for Taneja Sanitories Pvt Ltd New Delhi, Delhi and Related Office of October, 2016 |                                                                                        |                                      |                             |                 |                |                          | Back                |                |               |  |
| Sr.<br>No. | LIN                                                                                           | Establishment Name / Address                                                           | Total<br>Employees                   | EPFO<br>Registration<br>No. | EPFO<br>Members | EPFO<br>Status | ESIC Registration<br>No. | ESIC<br>Subscribers | ESIC<br>Status |               |  |
| 1          | 1-1111-1111-1                                                                                 | Taneja Sanitories Pvt Ltd<br>60A, Arjun Nagar, Safdarjung<br>Enclave, New Delhi, Delhi | 0<br><u>(Add/</u><br><u>Modify</u> ) | JLJLP0000840000             | 0               |                | 74000258370001001        | 0                   | Draft          | <u>Verify</u> |  |
| Add        | i / Remove Estab                                                                              | lishment                                                                               |                                      |                             |                 |                |                          |                     |                |               |  |
|            |                                                                                               |                                                                                        |                                      |                             |                 |                | <i>∑</i> a               |                     |                |               |  |

The record will be in draft mode. Now Verification link will be made available. You can add employees manually, or can copy from previous return, or from previous draft.

# Click (Add/ Modify) link to add employee information

| proyou nation idea   | <b>Ja Sahiluhes pyl Llu</b> New D | lelhi, Delhi of October, 2016   |                         |           |                   |              |
|----------------------|-----------------------------------|---------------------------------|-------------------------|-----------|-------------------|--------------|
|                      |                                   |                                 |                         |           |                   |              |
| : 1-1111-1111-1      |                                   |                                 |                         |           |                   |              |
| te: Employer Informa | ation Can't be modifiable once i  | t is termed as final and saved. |                         |           |                   |              |
|                      |                                   |                                 |                         |           |                   |              |
|                      |                                   |                                 |                         |           |                   |              |
| Employee Name 🗸      | Keyword                           | G                               | p!                      |           | « < Page 1 of 0 > | S Limit : 10 |
|                      |                                   |                                 |                         |           |                   |              |
|                      |                                   |                                 |                         |           |                   |              |
| Sr. No.              | Employee Name ~                   | Aadhaar Number                  | UAN                     | IP Number | ESIC Wages        | EPFO Wages   |
| Sr. No.              | Employee Name 🗸                   | Aadhaar Number<br>No f          | UAN<br>Record(s) found. | IP Number | ESIC Wages        | EPFO Wages   |
| Sr. No.              | Employee Name V                   | Aadhaar Number<br>No f          | UAN<br>Record(s) found. | IP Number | ESIC Wages        | EPFO Wages   |
| Sr. No.              | Employee Name V                   | Aadhaar Number<br>No f          | UAN<br>Record(s) found. | IP Number | ESIC Wages        | EPFO Wages   |

#### Figure 4-10

You can either manually enter employee information or can upload employee detail by uploading the employee data via XLS format.

## 4.3.1 Add Employees Manually

Click
 Add Employee
 to add employee details manually

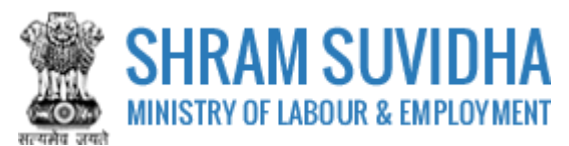

| Common ECR On SSP Beta 1.0 Is For Test Pu    | pose, The ECR On This Module Will Not Be Termed Final |
|----------------------------------------------|-------------------------------------------------------|
| Add employee for Taneja Sanitories Pv        | Ltd New Delhi, Delhi of October, 2016 Back            |
|                                              |                                                       |
| LIN: 1-1111-1111-1                           | Employer No: JLJLP0000840000                          |
| Employee Profile ESIC Wages and Contribution | ns EPFO Wages                                         |
| Profile Detail                               |                                                       |
| Employee Name*                               | Aadhaar Number                                        |
|                                              |                                                       |
| ESIC IP Number*                              | EPFO UAN*                                             |
|                                              |                                                       |
|                                              | Next Cancel                                           |

Figure 4-11

- Enter employee profile detail like name, Aadhar number, ISIC IP number and EPFO UAN number
- Click Next button to continue

| Common ECR On SSP Beta 1.0 Is For   | st Purpose, The ECR On This Module Will Not Be Termed Final |
|-------------------------------------|-------------------------------------------------------------|
| Add employee for Taneja Sanitor     | s Pvt Ltd New Delhi, Delhi of October, 2016 Back            |
|                                     |                                                             |
| LIN: 1-1111-1111-1                  | Employer No: JLJLP0000840000                                |
| Employee Profile ESIC Wages and Con | Ibutions EPFO Wages                                         |
| ESIC Wages                          |                                                             |
|                                     |                                                             |
| Wages*                              | Number of Days For Which Wages Paid/Payable*                |
| 50                                  | 25                                                          |
|                                     |                                                             |
|                                     | Prev Next Cancel                                            |
|                                     | Figure 4-12                                                 |

Enter ESIC wages and Contribution and click
 to continue

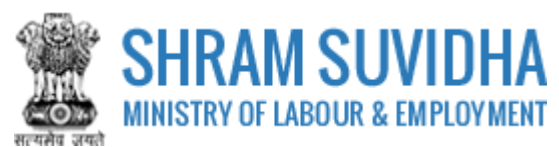

| Common ECR On SSP Beta 1.0 Is For Test Purpo  | ose, The ECR On This Mo              | dule Will Not Be Termed Final |             |
|-----------------------------------------------|--------------------------------------|-------------------------------|-------------|
| Add employee for Taneja Sanitories Pvt L      | t <mark>d</mark> New Delhi, Delhi of | October, 2016                 | Back        |
|                                               |                                      |                               |             |
| LIN: 1-1111-1111-1                            | Employer No: JLJLP000                | 00840000                      |             |
| Employee Profile ESIC Wages and Contributions | EPFO Wages                           |                               |             |
| EPFO Wages                                    |                                      |                               |             |
| Course Warnst                                 |                                      | 505 W/+                       |             |
| Gross wage*                                   |                                      | EPF wage*                     |             |
| EDS Wagot                                     |                                      | EDI I Warat                   |             |
| Lr5 wage                                      |                                      |                               |             |
| EPF Contribution*                             |                                      | EPS Contribution*             |             |
|                                               |                                      |                               |             |
| Employer EPF Contribution*                    |                                      | NCP Days*                     |             |
|                                               |                                      |                               | 73          |
| Refunds*                                      |                                      |                               |             |
|                                               |                                      |                               |             |
|                                               |                                      |                               |             |
|                                               |                                      | Prev                          | Save Cancel |

Figure 4-13

Enter following EPFO detail: All fields with an Asterisk (\*) are mandatory!

- PFO Wages
- Gross Wage\*
- EPF Wage\*
- EPS Wage\*
- EDLI Wage\*
- EPF Contribution\*
- EPS Contribution\*
- Employer EPF Contribution\*
- NCP Days\*
- Refunds\*

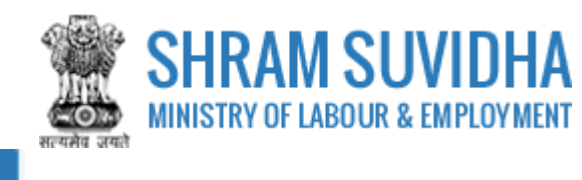

Click Save to save employee detail

#### Note:

Manually added records will be replaced with Excel Data or the data from ESIC or EPFO repository.

#### 4.3.2 Fetch Employee Detail from ESIC

Get Subscribers from ESIC Portal

to get employees from ESIC Portal

• Employee list will be fetched

| E | mployee Name - Keyword Go! |                                       |                |                          | Rage 1 of 6 > > Limit : 10 |              |                     |
|---|----------------------------|---------------------------------------|----------------|--------------------------|----------------------------|--------------|---------------------|
|   | Sr.<br>No.                 | Employee Name<br>~                    | Aadhaar Number | UAN                      | IP Number                  | ESIC Wages   | EPFO Wages          |
|   | 1                          | Abir Singha                           |                |                          | 4113086046                 |              |                     |
|   | 2                          | <u>Ananda Gorai</u>                   |                |                          | 4113301688                 |              |                     |
|   | 3                          | <u>Animesh</u><br><u>Bhattacharya</u> |                |                          | 4113301671                 |              |                     |
|   | 4                          | Anutosh Roy                           |                |                          | 4113085898                 |              |                     |
|   | 5                          | Arup Giri                             |                |                          | 4113514633                 |              |                     |
|   | 6                          | <u>Ashok Chouhan</u>                  |                |                          | 4113086036                 |              |                     |
|   | 7                          | Asim Kumar Dawn                       |                |                          | 4113086099                 |              |                     |
|   | 8                          | <u>Bablu Tewary</u>                   |                |                          | 4108641534                 |              |                     |
|   | 9                          | <u>Badal Karmakar</u>                 |                |                          | 4113085850                 |              |                     |
|   | 10                         | <u>Bidhan Konar</u>                   |                |                          | 4112915731                 |              |                     |
|   |                            | Delete Empl                           | oyee Add Emplo | yee Upload Er<br>Get Sub | nployee in XLS Format      | tal Get Memb | ployee in XLS Forma |
|   |                            |                                       |                |                          | 4                          |              |                     |

Download Employee in XLS Format

 Click to download the employee list in excel format. Window 'Save File' dialog box opens...

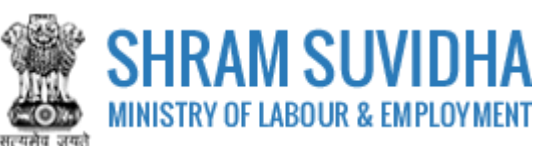

| Opening Employee_Lis  | t_1510053382.xls                           |
|-----------------------|--------------------------------------------|
| You have chosen to    | open:                                      |
| 🕙 Employee_List       | _1510053382.xls                            |
| which is: Micro       | osoft Excel 97-2003 Worksheet              |
| from: http://14       | 4.142.138.72                               |
| What should Firefor   | x do with this file?                       |
| Open with             | Microsoft Excel (default)                  |
| Save File             |                                            |
| Do this <u>a</u> utor | matically for files like this from now on. |
|                       |                                            |
|                       | OK Cancel                                  |

Save the file. Update with Wages information and <u>upload</u> the same.

## 4.3.3 Fetch Employee Detail from EPFO

|        | <u>(Add/</u>                    |  |
|--------|---------------------------------|--|
| Select | Modify) to add employee detail; |  |

| and some list for Tomate Construction Data Lad Mary D   | The particulation  |                                        |      |
|---------------------------------------------------------|--------------------|----------------------------------------|------|
| mployee list for <b>Taneja Sanitories Pvt Ltd</b> New D | Jeini, Deini of Au | gust, 2016                             | В    |
| <b>N</b> 4 4444 4444 4                                  |                    |                                        |      |
|                                                         |                    |                                        |      |
| asic ECR Information                                    |                    |                                        |      |
| Rate of Contribution *                                  |                    | Select Category for 10% Contribution * |      |
| 10%                                                     | •                  | Brick                                  | -    |
| EPF Admin Charges *                                     |                    | EPF Inspection Charges *               |      |
| 200                                                     |                    | 200                                    |      |
| EDLI Admin Charges *                                    |                    | EDLI Inspection Charges *              |      |
| 100                                                     |                    | 100                                    |      |
| Date of Disbursement of Salary *                        |                    |                                        |      |
| 31/08/2016                                              | nten 10<br>        |                                        |      |
|                                                         |                    |                                        | Sava |

Enter following information:

- Rate of Contribution\*

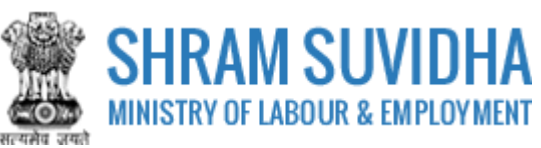

- Select Category for 10% Contribution\*
- EPF Admin Charges\*
- EPF Inspection Charges\*
- EDLI Admin Charges\*
- EDLI Inspection Charges\*
- Date of Disbursement of Salary\*

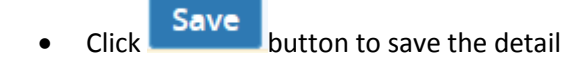

• System displays message:

|   | × This Information will not be Editable Further.Please Confirm. |
|---|-----------------------------------------------------------------|
|   | Cancel Proceed                                                  |
| l | Figure 4-17                                                     |
|   | Click     Proceed     to continue.                              |

| Employee Na | Keyword            | G              | io!             | K K Page            | 1 of 0 > »     | Limit : 10 🔹      |
|-------------|--------------------|----------------|-----------------|---------------------|----------------|-------------------|
| Sr. No.     | Employee Name<br>~ | Aadhaar Number | UAN             | IP Number           | ESIC Wages     | EPFO Wages        |
|             |                    | No             | Record(s) found | d.                  | 1              | 1                 |
|             |                    | Add Employee   | Upload Emp      | loyee in XLS Forma  | t Download Em  | ployee in XLS For |
|             |                    |                | Get Subsc       | ribers from ESIC Po | ortal Get Memb | ers from EPFO Po  |
|             |                    |                |                 |                     |                |                   |

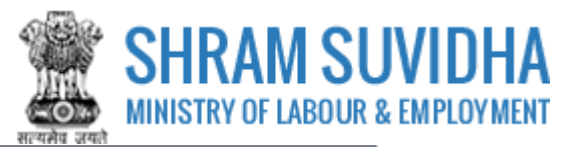

Get Members from EPFO Portal

to get employee list from EPFO portal

Download Sample File

Upload

and add wages and upload the excel file

## 4.3.4 Upload Employees from XLS

•

• To download Excel format click Download Employee in XLS Format . Excel format will be downloaded. Enter the employee details in prescribed format and upload the same

| Click     Upload Employee in XLS Format     to upload employee list in excel format                        |
|----------------------------------------------------------------------------------------------------|
| ■ Home > List Of Linked Establishments > Common ECR > Employee List > Upload Employee List                 |
| Common ECR On SSP Beta 1.0 Is For Test Purpose, The ECR On This Module Will Not Be Termed Final            |
| Upload Employee for <b>Taneja Sanitories Pvt Ltd</b> New Delhi, Delhi and Related Offices of October, 2016 |
| LIN: 1-1111-1111-1 Excel File Upload :* Browse No file selected. Upload Download Sample File Cancel        |
| • Click Browse button and select Employee details in excel format                                          |
| Upload Employee for Taneja Sanitories Pvt Ltd New Delhi, Delhi and Related Offices of October, 2016        |
| LIN: 1-1111-1111-1                                                                                         |

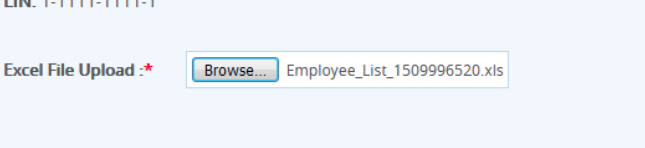

Figure 4-20

• Windows select file dialog box opens, select excel file and click OK button

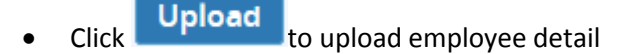

• System displays message on successfully uploading the employee detail:

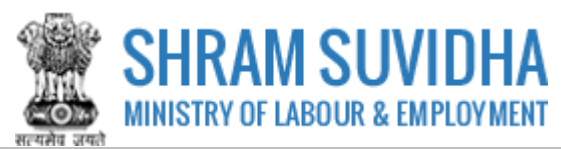

| Home > List Of Linked Establishments > Common ECR > Employee List > Upload Employee List                  |             |
|----------------------------------------------------------------------------------------------------|-------------|
| Common ECR On SSP Beta 1.0 Is For Test Purpose, The ECR On This Module Will Not Be Termed Final           |             |
| Upload Employee for <b>Taneja Sanitories Pvt Ltd</b> New Delhi, Delhi and Related Offices of August, 2016 | Back        |
| ✓ File Uploaded Successfully.                                                                             |             |
| LIN: 1-1111-1111-1                                                                                        |             |
| Excel File Upload :* Browse No file selected.                                                             |             |
| U <mark>sioad Download Sample</mark><br>Upload                                                            | File Cancel |

Figure 4-21

Employee list will be displayed with wages:

| nplo          | yee list   | t for <b>Taneja Sanitor</b> i         | i <b>es Pvt Ltd</b> New Delh | i, Delhi of Octobo | er, 2016             |               | Ва                    |
|---------------|------------|---------------------------------------|------------------------------|--------------------|----------------------|---------------|-----------------------|
| <b>N</b> : 1- | 1111-11    | 11-1                                  |                              |                    |                      |               |                       |
| lote:         | Employ     | er Information Can't b                | e modifiable once it is t    | ermed as final and | d saved.             |               |                       |
|               |            |                                       |                              |                    |                      |               |                       |
|               |            |                                       |                              |                    |                      | Dis           | playing 1 to 10 of 54 |
| En            | nployee    | Name - Keyword                        |                              | Go!                | « < Page             | 1 of 6 > >    | Limit : 10 🔻          |
|               |            |                                       |                              |                    |                      |               |                       |
|               | Sr.<br>No. | Employee Name                         | Aadhaar Number               | UAN                | IP Number            | ESIC Wages    | EPFO Wages            |
|               | 1          | Abir Singha                           |                              |                    | 4113086046           | 50            |                       |
|               | 2          | <u>Ananda Gorai</u>                   |                              |                    | 4113301688           | 50            |                       |
|               | 3          | <u>Animesh</u><br><u>Bhattacharya</u> |                              |                    | 4113301671           | 50            |                       |
|               | 4          | Anutosh Roy                           |                              |                    | 4113085898           | 50            |                       |
|               | 5          | Arup Giri                             |                              |                    | 4113514633           | 50            |                       |
|               | 6          | <u>Ashok Chouhan</u>                  |                              |                    | 4113086036           | 50            |                       |
|               | 7          | <u>Asim Kumar Dawn</u>                |                              |                    | 4113086099           | 50            |                       |
|               | 8          | <u>Bablu Tewary</u>                   |                              |                    | 4108641534           | 50            |                       |
|               | 9          | <u>Badal Karmakar</u>                 |                              |                    | 4113085850           | 50            |                       |
|               | 10         | <u>Bidhan Konar</u>                   |                              |                    | 4112915731           | 50            |                       |
|               |            | Delete Empl                           | ovee Add Emplo               | vee Upload E       | mplovee in XLS Forma | t Download Em | plovee in XLS Form    |
|               |            |                                       |                              | وانتفاقه اعتم      |                      |               |                       |

Figure 4-22

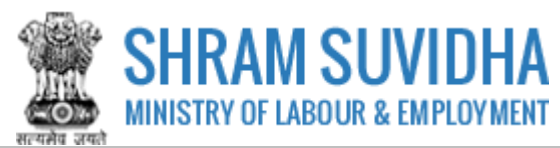

| Common ECR C  | ommon ECR On SSP Beta 1.0 Is For Test Purpose, The ECR On This Module Will Not Be Termed Final          |                                                                                     |              |              |  |  |  |  |  |  |
|---------------|----------------------------------------------------------------------------------------------------|-------------------------------------------------------------------------------------|--------------|--------------|--|--|--|--|--|--|
| Taneja Sanit  | Taneja Sanitories Pvt Ltd 60A, Arjun Nagar, Safdarjung Enclave, New Delhi, Delhi and Related Office Bac |                                                                                     |              |              |  |  |  |  |  |  |
| Select Month  | Select Month And Year For Return                                                                        |                                                                                     |              |              |  |  |  |  |  |  |
| 2016          | 2016 • August • Select                                                                                  |                                                                                     |              |              |  |  |  |  |  |  |
| Selected Esta | blishment Status                                                                                        |                                                                                     |              |              |  |  |  |  |  |  |
| Sr. No.       | LIN                                                                                                    | Establishment Name / Address                                                        | ESIC         | EPFO         |  |  |  |  |  |  |
| 1             | 1-1111-1111-1                                                                                           | Taneja Sanitories Pvt Ltd<br>60A, Arjun Nagar, Safdarjung Enclave, New Delhi, Delhi | <u>Draft</u> | <u>Draft</u> |  |  |  |  |  |  |
|               |                                                                                                    |                                                                                     |              |              |  |  |  |  |  |  |

### 4.4 Verification

Establishment record for ECR for select Month and Year will be displayed with status for ESIC and EPFO in draft mode;

| С          | lick                     | Link under ESIC;                                                                       |                                      |                             |                 |                |                          |                     |                |               |     |
|------------|--------------------------|----------------------------------------------------------------------------------------|--------------------------------------|-----------------------------|-----------------|----------------|--------------------------|---------------------|----------------|---------------|-----|
| ommo       | n ECR On SSP Be          | ta 1.0 Is For Test Purpose, The ECR C                                                  | )n This Module                       | e Will Not Be Terme         | d Final         |                |                          |                     |                |               |     |
| Comm       | ion ECR for <b>Tan</b> i | <b>eja Sanitories Pvt Ltd</b> New Delhi,                                               | Delhi and Rel                        | ated Office of Aug          | gust, 2016      |                |                          |                     |                |               | Bac |
|            |                          |                                                                                        |                                      |                             |                 |                |                          |                     |                |               |     |
| Sr.<br>No. | LIN                      | Establishment Name / Address                                                           | Total<br>Employees                   | EPFO<br>Registration<br>No. | EPFO<br>Members | EPFO<br>Status | ESIC Registration<br>No. | ESIC<br>Subscribers | ESIC<br>Status |               |     |
| 1          | 1-1111-1111-1            | Taneja Sanitories Pvt Ltd<br>60A, Arjun Nagar, Safdarjung<br>Enclave, New Delhi, Delhi | 54<br><u>(Add/</u><br><u>Modify)</u> | JLJLP0000840000             | 0               | Draft          | 74000258370001001        | 54                  | Draft          | <u>Verify</u> |     |
|            |                          |                                                                                        |                                      |                             |                 |                |                          |                     |                |               |     |
| Add        | / Remove Establ          | lishment                                                                               |                                      |                             |                 |                |                          |                     |                |               |     |
|            |                          |                                                                                        |                                      |                             |                 |                |                          |                     |                | Do lo         |     |
|            |                          |                                                                                        |                                      | Figure 4                    | 4-24            |                |                          |                     |                |               |     |

Total Employee count will be displayed under "Total Employees" column.

At this point of time, you can add / remove establishment information by selecting

Add / Remove Establishment button.

- You can click Verify link to verify the detail
- System displays message on successful verification

•

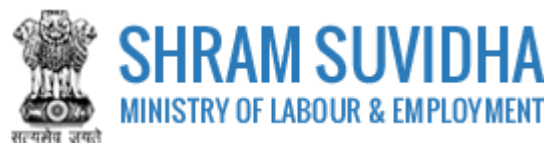

| ommon ECR On S                              | P Beta 1.0 Is For Test Purpose, The E                                                                                      | CR On This Modul   | le Will Not Be Terme        | ed Final        |                |                          |                     |                |              |    |
|---------------------------------------------|----------------------------------------------------------------------------------------------------|--------------------|-----------------------------|-----------------|----------------|--------------------------|---------------------|----------------|--------------|----|
| Common ECR for                              | <b>Taneja Sanitories Pvt Ltd</b> New De                                                                                    | lhi, Delhi and Re  | lated Office of Oct         | tober, 2016     |                |                          |                     |                |              | Ва |
| ✓ ESIC Data has been Verified Successfully. |                                                                                                    |                    |                             |                 |                |                          |                     |                |              |    |
| Sr. LIN<br>No.                              | Establishment Name /<br>Address                                                                                            | Total<br>Employees | EPFO<br>Registration<br>No. | EPFO<br>Members | EPFO<br>Status | ESIC Registration<br>No. | ESIC<br>Subscribers | ESIC<br>Status | ß            |    |
| <b>1</b> 1-1111-11                          | <ul> <li>1-1 Taneja Sanitories Pvt Ltd</li> <li>60A, Arjun Nagar, Safdarjung</li> <li>Enclave, New Delhi, Delhi</li> </ul> | 54                 | JLJLP0000840000             | 0               |                | 74000258370001001        | 54                  | Verified       | <u>eSign</u> | ]  |
|                                             |                                                                                                    |                    |                             |                 |                |                          |                     |                |              |    |

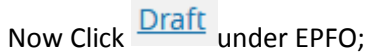

| Comn       | on ECR On SSP Be | ta 1.0 Is For Test Purpose, The ECR (<br>eja Sanitories Pvt Ltd New Delhi,             | On This Module<br>Delhi and Rel  | e Will Not Be Terme         | d Final<br>ruary, 2010 |                |                          |                     |                | (             |
|------------|------------------|----------------------------------------------------------------------------------------|----------------------------------|-----------------------------|------------------------|----------------|--------------------------|---------------------|----------------|---------------|
| Sr.<br>No. | LIN              | Establishment Name / Address                                                           | Total<br>Employees               | EPFO<br>Registration<br>No. | EPFO<br>Members        | EPFO<br>Status | ESIC Registration<br>No. | ESIC<br>Subscribers | ESIC<br>Status |               |
| 1          | 1-1111-1111-1    | Taneja Sanitories Pvt Ltd<br>60A, Arjun Nagar, Safdarjung<br>Enclave, New Delbi, Delbi | 1413<br>( <u>Add/</u><br>Modify) | JLJLP0000840000             | 1407                   | Draft          | 74000258370001001        | 6                   | Draft          | <u>Verify</u> |

- You can click Verify link to verify the detail
- System displays message on successful verification

| Hom        | ne > List Of Linked | Establishments > Common ECR                                                            |                    |                             |                 |                |                          |                     |                |              |      |
|------------|---------------------|----------------------------------------------------------------------------------------|--------------------|-----------------------------|-----------------|----------------|--------------------------|---------------------|----------------|--------------|------|
| Commo      | on ECR On SSP Be    | ta 1.0 Is For Test Purpose, The ECF                                                    | R On This Modu     | le Will Not Be Terme        | ed Final        |                |                          |                     |                |              |      |
| Comm       | non ECR for Tan     | ija Sanitories Pvt Ltd New Delh                                                        | ii, Delhi and Re   | elated Office of Fel        | bruary, 2010    | )              |                          |                     |                |              | Back |
|            |                     |                                                                                        |                    |                             | 5050 D          |                | -C. I.C                  |                     |                |              |      |
|            |                     | ✓ ESIC D                                                                               | ata has been V     | erified Successfully.       | EPFO Data h     | as been Ve     | rified Successfully.     |                     |                |              |      |
| Sr.<br>No. | LIN                 | Establishment Name /<br>Address                                                        | Total<br>Employees | EPFO<br>Registration<br>No. | EPFO<br>Members | EPFO<br>Status | ESIC Registration<br>No. | ESIC<br>Subscribers | ESIC<br>Status | 6            |      |
| 1          | 1-1111-1111-1       | Taneja Sanitories Pvt Ltd<br>60A, Arjun Nagar, Safdarjung<br>Enclave, New Delhi, Delhi | 1413               | JLJLP0000840000             | 1407            | Verified       | 74000258370001001        | 6                   | Verified       | <u>eSign</u> |      |

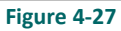

# 4.5 E-Sign

•

Now you can e-Sign the form.

Click to e-Sign or digitally sign the form.

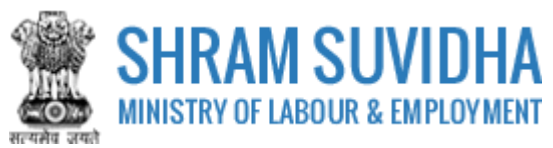

Summary of the Form will be displayed:

| SUMMARY OF EC                                                                                        | R FOR - FEBRUARY , 2010                                                                                                    |  |  |  |  |  |  |
|----------------------------------------------------------------------------------------------------|----------------------------------------------------------------------------------------------------|--|--|--|--|--|--|
| stablishment Details                                                                                 | Representative Details                                                                                                    |  |  |  |  |  |  |
| stablishment Name : Taneja Sanitories Pvt Ltd                                                        | Name : Taral                                                                                                    |  |  |  |  |  |  |
| stablishment Address & eContacts :<br>60A, Arjun Nagar, Safdarjung Enclave, New Delhi, Delhi, 110029 | Address and eContacts :<br>safron tower, Ahmedabad, Panchwati, Ahmedabad, Gujarat, 380001<br>eContacts :<br>Email : taral.oza@silvertouch.com |  |  |  |  |  |  |
| JN : 1-1111-1111-1                                                                                   |                                                                                                    |  |  |  |  |  |  |
| SIC Details                                                                                          |                                                                                                    |  |  |  |  |  |  |
| iotal Subscribers : 6                                                                                | Total Wages : 600                                                                                                    |  |  |  |  |  |  |
| iotal Contributions : 29                                                                             |                                                                                                    |  |  |  |  |  |  |
| PFO Details                                                                                          |                                                                                                    |  |  |  |  |  |  |
| total Members : 1,407                                                                                | Total Gross Wages : 21,105,000                                                                                                    |  |  |  |  |  |  |
| otal EPF Wages : 21,105,000                                                                          | Total EPS Wages : 21,105,000                                                                                                    |  |  |  |  |  |  |
| total EDLI Wages : 21,105,000                                                                        | Total EPF Contribution Remitted : 2,110,500                                                                                                   |  |  |  |  |  |  |
| total EPS Contribution Remitted : 1,758,750                                                          | Total EDLI Contribution Remitted : 200                                                                                                    |  |  |  |  |  |  |
| otal EPF EPS Difference Remitted : 351,750                                                           | Total NCP Days: 0                                                                                                    |  |  |  |  |  |  |
| otal EPF Admin Charges Remitted : 100                                                                | Total EPF Inspection Charges Remitted: 100                                                                                                    |  |  |  |  |  |  |
| otal EDLI Admin Charges Remitted : 100                                                               | Total EDLI Inspection Charges Remitted : 100                                                                                                  |  |  |  |  |  |  |
| iotal Refund Advance : 16,884                                                                        | Total Amount : 4,238,084                                                                                                    |  |  |  |  |  |  |
| iotal PMRPY Benefit : 0                                                                              | Total PMPRPY Benefit: 0                                                                                                    |  |  |  |  |  |  |
| et Rate of Contribution applicable for EPF : 10%                                                     | Category for 10% Contribution : Brick                                                                                                    |  |  |  |  |  |  |
| PF Inspection Charges : 100                                                                          | EDLI Inspection Charges : 100                                                                                                    |  |  |  |  |  |  |
| PF Admin charges Due: 100                                                                            | EDLI Admin Charges Due: 100                                                                                                    |  |  |  |  |  |  |
| Date of Disbursement of Salary : 28/02/2010                                                          |                                                                                                    |  |  |  |  |  |  |
| Declarations                                                                                         |                                                                                                    |  |  |  |  |  |  |
| ${ m I}$ – I accept that I have viewed the above Information and It Is Correct.                      |                                                                                                    |  |  |  |  |  |  |
| ignature                                                                                             |                                                                                                    |  |  |  |  |  |  |
| i <b>gn ECR with</b> 🔘 Digital Signature 🔘 eSign                                                     |                                                                                                    |  |  |  |  |  |  |
|                                                                                                    | eSign                                                                                                    |  |  |  |  |  |  |
| F                                                                                                    | igure 4-28                                                                                                    |  |  |  |  |  |  |
| Check the checkbox                                                                                   |                                                                                                    |  |  |  |  |  |  |
| I account that I have viewed th                                                                      | as should information and it is Correct                                                                                                    |  |  |  |  |  |  |
| I accept that I have viewed the                                                                      | and select rad                                                                                                    |  |  |  |  |  |  |

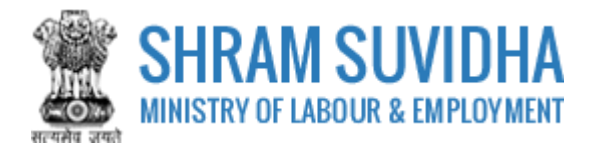

#### Home > Registration > Digital Signature

#### NOTE (Only For Digital Signature) :

Please verify JAVA is installed and configured on your system, if not please download and install from Link: Java Link

It is Mandatory to attach Digital Certificate Dongel while Generate Digital Certificate.

If you have Multiple Signature Certificates are installed in your system, then kindly clicking on Cancel" button of "Select smartcard" popup window to continue further process.

By clicking on the "Digital Signature" Button System will download the JNLP file and need to click on this file.

If you have Multiple Signature Certificates are installed in your system, then kindly clicking on Cancel" button of "Select smartcard" popup window to continue further process.

#### Java Settings : Please do below settings in case you are not able to see the popup asking for the Digital Signature Pin on your system.

(1) Go To Java Setting or (Type "Java Configure on your windows search box from Desktop") on your system and click on security TAB.

(2) Now Add Site http://registration.shramsuvidha.gov.in in Exception Site List.

(3) Close the Window and try again to attach the Digital Signature.

#### Digital Signature E-Sign

#### Figure 4-29

- Click
   Digital Signature
   to sign the form digitally
- System displays message

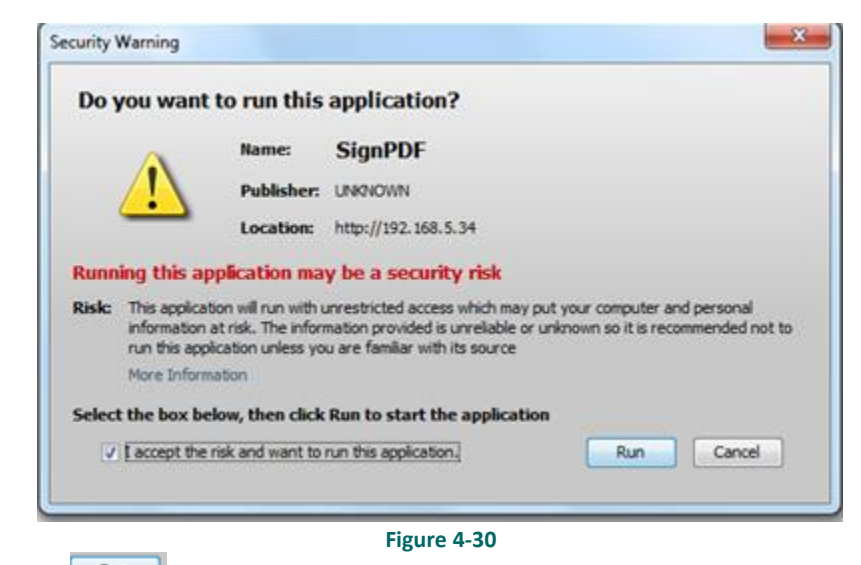

Click to continue. System displays message to enter PIN

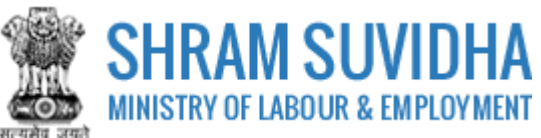

| Windows Security  | ×                                                    |
|-------------------|------------------------------------------------------|
|                   | PIN<br>PIN<br><u>Click here for more information</u> |
|                   | OK Cancel                                            |
| nter PIN and clic | Figure 4-31                                          |

- System displays message on successfully submitting the form
- Status will be changed to e-Signed;

| Home > Lis    | t Of Linked Establishmen | ts > Related Entities                                                               |                |                |
|---------------|--------------------------|-------------------------------------------------------------------------------------|----------------|----------------|
| Common ECR C  | On SSP Beta 1.0 Is For   | Test Purpose, The ECR On This Module Will Not Be Termed Final                       |                |                |
| Taneja Sanit  | ories Pvt Ltd 60A, A     | rjun Nagar, Safdarjung Enclave, New Delhi, Delhi and Related Office                 |                | Back           |
| Select Month  | And Year For Return      | n                                                                                   |                |                |
| 2010          | F                        | ebruary Select                                                                      |                |                |
| Selected Esta | blishment Status         |                                                                                     |                |                |
| Sr. No.       | LIN                      | Establishment Name / Address                                                        | ESIC           | EPFO           |
| 1             | 1-1111-1111-1            | Taneja Sanitories Pvt Ltd<br>60A. Arjun Nagar, Safdarjung Enclave, New Delhi, Delhi | <u>eSigned</u> | <u>eSigned</u> |
|               |                          |                                                                                     |                |                |

Figure 4-32

# 4.6 Send ECR

• Click eSigned to send the ECR

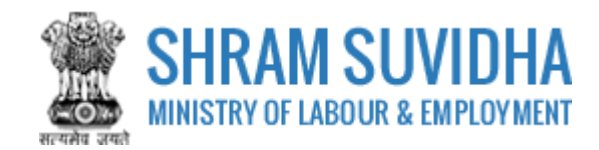

| omn        | non ECR for Tan | e <mark>ja Sanitories Pvt Ltd</mark> New Del                                           | hi, Delhi and R    | elated Office of Fe         | bruary, 2010    | )              |                          |                     |                |          |
|------------|-----------------|----------------------------------------------------------------------------------------|--------------------|-----------------------------|-----------------|----------------|--------------------------|---------------------|----------------|----------|
| 5r.<br>No. | LIN             | Establishment Name /<br>Address                                                        | Total<br>Employees | EPFO<br>Registration<br>No. | EPFO<br>Members | EPFO<br>Status | ESIC Registration<br>No. | ESIC<br>Subscribers | ESIC<br>Status |          |
| 1          | 1-1111-1111-1   | Taneja Sanitories Pvt Ltd<br>60A, Arjun Nagar, Safdarjung<br>Enclave, New Delhi, Delhi | 1413               | JLJLP0000840000             | 1407            | eSigneo        | 74000258370001001        | 6                   | eSigned        | Send ECR |
|            |                 |                                                                                        |                    | Figure                      | 4-33            |                |                          |                     |                |          |

Common ECR On SSP Beta 1.0 Is For Test Purpose, The ECR On This Module Will Not Be Termed Final Common ECR for Taneja Sanitories Pvt Ltd New Delhi, Delhi and Related Office of February, 2010 Back ✓ ESIC Data Has Been Verified Successfully. EPFO Data Has Been Verified Successfully. Total EPFO Employees Registration No. Establishment Name / EPFO EPFO ESIC Registration 1413 JLJLP0000840000 1-1111-1111-1 Taneja Sanitories Pvt Ltd 1407 Final 74000258370001001 6 Final 1 Pay Now for 60A, Arjun Nagar, Safdarjung Verified ESIC Verified Enclave, New Delhi, Delhi Pay now for **EPFO** 

Figure 4-34

Pay Now For

Click ESIC link to pay for ESIC

Pay now for

Click
 LPFO
 link to pay for EPFO